| Menu nr. in Osiris | Report                                   |  |  |
|--------------------|------------------------------------------|--|--|
| 9.1.01             | Key facts                                |  |  |
| 9.1.02             | Overview of courses                      |  |  |
| 9.1.22             | Study programme – Annual overview        |  |  |
| 9.2.05             | Name list                                |  |  |
| 9.2.06             | List of passport photos                  |  |  |
| 9.2.22             | Number of student per degree programme   |  |  |
| 9.2.23             | Number of students per specialisation    |  |  |
| 9.2.54             | List of participants per course          |  |  |
| 9.2.56             | Enrolments minor                         |  |  |
| 9.2.57             | Summary credits per block                |  |  |
| 9.2.80             | Number of test grades                    |  |  |
| 9.2.81             | Courses at another institution           |  |  |
| 9.2.87             | Transcript of records (dossieroverzicht) |  |  |
| 9.2.88             | Current results per course               |  |  |
| 9.2.91             | Test resits                              |  |  |
| 9.2.92             | Test results per course                  |  |  |
| 9.3.11             | To follow education                      |  |  |
| 9.3.15             | Study progress overview                  |  |  |
| 9.3.16             | Meeting List Examination                 |  |  |
| 9.3.19             | Yet to complete tests                    |  |  |
| 9.3.20             | Graduated students                       |  |  |
| 9.3.55             | Students List (Binding Study)            |  |  |
| 9.6.08             | Test performance                         |  |  |

# Reports – Educational coordinator

## 9.1.01 - Key Facts

### Goal:

This report can give you an overview of the most important information concerning courses (e.g. all courses of a module).

### Selection: Standard selection course information

| Search                      | Standard selection course information (Faculty) | • O |
|-----------------------------|-------------------------------------------------|-----|
| Course                      |                                                 | 0   |
| Course                      | = v Q                                           | 20  |
| Academic year               | = 2021                                          | 0   |
| Additional information      |                                                 | 2   |
| MODULE -<br>BEHOORTBUMODULE | = v                                             | 3 8 |
| Block                       |                                                 | 3   |
| Starting block              | = v                                             | 2 8 |
| Lecturer                    |                                                 | 4   |
| Lecturer                    | = v                                             | 3 8 |
| ? CLEAR                     | MAINTENANCE - Advanced search                   |     |

| Number | Description of filters                                 |  |  |  |
|--------|--------------------------------------------------------|--|--|--|
| 1      | Optional                                               |  |  |  |
|        | Search for a specific course by filling in a course    |  |  |  |
|        | code in the filter 'course'.                           |  |  |  |
|        | Tip: Use 🗊 to enter or paste multiple course codes     |  |  |  |
|        | The current academic year is filled by default         |  |  |  |
| 2      | Optional                                               |  |  |  |
|        | Search for course within a specific module by          |  |  |  |
|        | filling 'behoortbijmodule', e.g. B-AM-MOD01            |  |  |  |
|        | (module 1 of the bachelor Applied                      |  |  |  |
|        | Mathematics)                                           |  |  |  |
| 3      | Optional                                               |  |  |  |
|        | Search for courses within a specific quartile          |  |  |  |
|        | (block).                                               |  |  |  |
| 4      | Optional                                               |  |  |  |
|        | Search for courses of a specific lecturer (M-          |  |  |  |
|        | number).                                               |  |  |  |
|        | 0                                                      |  |  |  |
|        | Tip: Use to see a list lecturers (including M-number). |  |  |  |

## 9.1.02 - Overview of courses

### Goal:

This report can give you an overview of all information concerning courses (e.g. all courses of a module).

#### Selection: Standard selection

| Search              |           |               | Standard selection (Faculty) V |
|---------------------|-----------|---------------|--------------------------------|
| Course              |           |               | 0                              |
| Course              |           | = ~           |                                |
| * Academi           | c year    | = v           | 2021                           |
| Contact pe          | erson     | = ~           |                                |
| Additional in       | formation |               | 2                              |
| MODULE -<br>BEHOORT | BUMODULE  | = ~           |                                |
| ?                   | CLEAR     | MAINTENANCE - | Advanced search Run            |
|                     |           |               |                                |

| Number | Description of filters                                                                                                    |
|--------|----------------------------------------------------------------------------------------------------|
| 1      | Optional                                                                                                    |
|        | Search for a specific course by filling in a course<br>code in the filter 'course'.<br>Tip: Use to enter or paste multiple course<br>codes |
|        | The current academic year is filled by default                                                                                             |
| 2      | Optional                                                                                                    |
|        | Search for course within a specific module by                                                                                              |
|        | filling 'behoortbijmodule', e.g. B-AM-MOD01                                                                                                |
|        | (module 1 of the bachelor Applied                                                                                                    |
|        | Mathematics)                                                                                                    |

# 9.1.22 – Study Programme – Annual overview

### Goal:

This report can give you an overview of all information concerning study programme annually.

#### Selection: Standard selection

| Search                              | Standard selection Osiris (OSIRIS) ~ | N | Number | Description of filters                              |
|-------------------------------------|--------------------------------------|---|--------|-----------------------------------------------------|
|                                     |                                      | 1 | L      | Search for a specific study programme by filling in |
| Study programme                     |                                      |   |        | the study programme code in the filter 'study       |
| Study programme                     | =                                    |   |        | programme'                                          |
| Limit examination programs to       | = v v                                |   |        | programme .                                         |
| Status                              | = v × 8                              |   |        |                                                     |
| Name                                | = •                                  |   |        | Tin: Use to onter or paste multiple source          |
| Degree programme                    | = v Q 8                              |   |        | The ose for the enter of paste multiple course      |
| Type of study programme             | = v                                  |   |        | codes                                               |
| Faculty                             | = v Q 8                              |   |        |                                                     |
| Report options - Degree pro         | gramme                               | 2 | 2      | Optional                                            |
| Print test details?                 | = v No v 🛞                           |   |        | Search for the study programme code in              |
| Print courses from academic<br>year | = ~ 2024 😵                           |   |        | menu 1.3 if you don't know the study                |
|                                     |                                      |   |        | programme name.                                     |
| ? CLEAR                             | MAINTENANCE - Advanced search Run    |   |        |                                                     |

## 9.2.05 – Name list

#### Goal

This report will create a list of students per degree programme (and eventually specialisation).

Selection: Standard selection

| Personal details |     |                         | 1    |
|------------------|-----|-------------------------|------|
| Student number   | =   | ~                       | E 8  |
| * Deceased?      | =   | ~ No                    | ~    |
| Degree programme | =   | ×                       |      |
| Cohort           | =   | ×                       |      |
| Degree           | =   | ~                       | Q &  |
| Student active?  | = 1 | <ul> <li>Yes</li> </ul> | × 83 |

| Number | Description of filters                                |
|--------|-------------------------------------------------------|
| 1      | Optional                                              |
|        | Filter on specific student numbers                    |
|        | Tip: Use 📧 to enter or paste multiple student numbers |
| 2      | Filter on students for a specific degree              |
|        | programme and/or cohort.                              |

# 9.2.06 - List of passport photos

### Goal

This report will create a list of photos of students from a specific group.

#### Selection: Standard selection

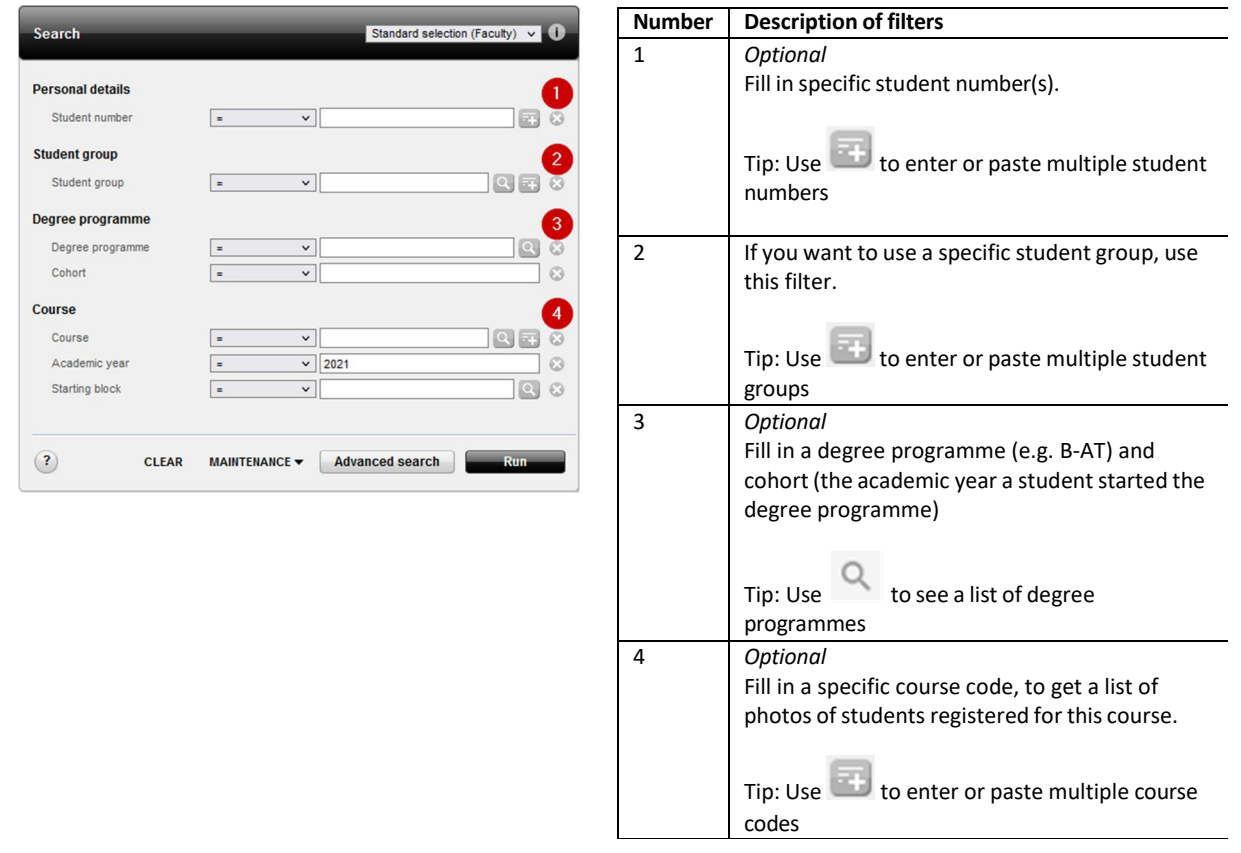

## 9.2.22 – Number of students per degree programme

Goal:

This report can create an overview of the number of students per programme degree, broken down into different aspects.

#### Selection:

| legree programme     |   |       |    | 1   |
|----------------------|---|-------|----|-----|
| Degree programme     | = | ~     |    |     |
| Degree               | - | ~     |    | 9.6 |
| Student active?      | = | ∨ Ye  | s  | × 6 |
| eport options        |   |       |    | 6   |
| Printing up to year? | = | × 202 | 21 | 6   |

| Number | Description of filters                                                                                |
|--------|----------------------------------------------------------------------------------------------------|
| 1      | Optional<br>Fill in a degree programme (e.g. B-AT) and<br>degree<br>Tip: Use to see a list of degrees |
| 2      | If needed, you can specify which information you want to show on your report.                         |

# 9.2.23 – Number of students per specialisation

### Goal

This report can create an overview of the number of students per specialisation, broken down into different aspects.

| Search                                                                      | Number of active students per specialisation (Faculty) X |        |                                                     |
|-----------------------------------------------------------------------------|----------------------------------------------------------|--------|-----------------------------------------------------|
| Search                                                                      | Number of active students per specialisation (Faculty) • | Number | Description of filters                              |
| Degree programme<br>* Specialisation<br>Registration Date<br>specialisation | rom; untill v III II 2                                   | 1      | Tip: Use to see a list of existing specialisations  |
| Registration degree progra                                                  | imme                                                     |        |                                                     |
| * Academic year                                                             | = 2021 3                                                 |        | Or fill in: [degree programme code]% to get all the |
| * Start date                                                                | <= ✔ 06-01-2022                                          |        | specialisations of the degree proramme              |
| * End date                                                                  | >= 🗸 06-01-2022                                          |        | For example:                                        |
| * Active code degree<br>programme                                           | <b>≖ ∨</b> 4 Q                                           |        | PSY%                                                |
| CLEAR                                                                       | MAINTENANCE - Advanced search Run                        | 2      | Optional: select a specific period                  |
|                                                                             |                                                          | 3      | These filters are used to select 'active' students  |

#### Selection: Number of active students per specialization

# 9.2.54 - List of participants per course

#### Goal

This report will show you information about which students will participate in a certain course.

#### Selection: List of participants per course

| Search List of participants per course (Faculty) v 0     | Number | Description of filters                                                                |
|----------------------------------------------------------|--------|---------------------------------------------------------------------------------------|
| Course<br>* Course = v   Q Z 1<br>Academic year = v 2021 | 1      | Fill in the Osiris course code<br>Tip: Use to enter or paste multiple course<br>codes |
| Starting block                                           | 2      | The current academic year is filled by default                                        |
| Report options Print student with exemption?             | 3      | Optional<br>Tip: Use to see a list of starting blocks                                 |
| CLEAR MAINTENANCE      Advanced search Run               |        |                                                                                       |

## 9.2.56 - Enrolments minor

### Goal:

This report can create an overview of the number of students per minor.

#### Selection: Standard selection

| Search                 | Standard selection (Faculty) V   | Number | Description of filters                           |
|------------------------|----------------------------------|--------|--------------------------------------------------|
|                        |                                  | 1      | Fill in the minor code (e.g. TNW-HM-BROB-15; the |
| Major / minor / master | 1                                |        | number corresponds the year the minor was        |
| Code                   | = 🗸 🔍 🖸                          |        | created)                                         |
| Start moment           | 2                                |        |                                                  |
| * Academic year        | = 2021                           |        | Q                                                |
| Starting block         | = v Q 8                          |        | Tip: Use to see a list of the existing minors    |
| Report options         | 3                                | 2      | The current academic year is filled by default   |
| * Print enrolments?    | = V Yes V                        | 3      | If needed, you can specify which information you |
| * Print waiting list?  | = V No V                         |        | want to show on your report.                     |
|                        |                                  |        |                                                  |
| ? CLEAR                | MAINTENANCE  Advanced search Run |        |                                                  |

## 9.2.57 – Summary credits per block

### Goal

This report will show you information about the summary credits per block.

| Search                                 |               | Standaard selectie (Faculty) 🗸 🚺 |        |                                                          |
|----------------------------------------|---------------|----------------------------------|--------|----------------------------------------------------------|
| Degree programme                       |               |                                  |        |                                                          |
| * Degree programme                     | = ~           |                                  | Number | Description of filters                                   |
| Registration degree progra             | imme          |                                  | 1      | Fill in the degree programme                             |
| * Academic year                        | = ~           | 2024 2                           |        |                                                          |
| * Start date                           | <=            | 18-10-2024                       |        | 0                                                        |
| * End date                             | >= ~          | 18-10-2024                       |        | Tip: Use to see a list of programme                      |
| * Active code degree<br>programme      | = *           | 4 2 5                            | 2      | The current academic year is filled by default           |
| Course                                 |               |                                  | 3      | The start date is filled by default                      |
| * Academic year                        | = *           | 2024 6                           | 4      | The end date is filled by default                        |
| * Starting block Report options        | = v           |                                  | 5      | The active code degree programme is filled by<br>default |
| Total credits in selection is<br>below | = ~           |                                  | 6      | The academic year is filled by default                   |
|                                        |               |                                  | 7      | Fill in the starting block                               |
| CLEAR                                  | MAINTENANCE - | Advanced search Run              |        | Tip: Use to see a list of blocks                         |

# 9.2.80 – Number of test grades

#### Goal:

This report can create an overview of the number of sufficient vs. insufficient grades per test opportunity of a course or multiple courses.

### Selection: Standard selection

| ourse                        |   |   |     |     |
|------------------------------|---|---|-----|-----|
| Course                       | - | ~ | Q ( | 2   |
| Academic year                | = | ~ |     | 6   |
| dditional information        |   |   |     | 2   |
| MODULE -<br>BEHOORTBIJMODULE | = | ~ |     | 0 6 |

| Number | Description of filters                                                                                                    |
|--------|----------------------------------------------------------------------------------------------------|
| 1      | Fill in the course of a specific course                                                                                                    |
|        | Tip: Use 📴 to enter or paste multiple course codes                                                                                             |
| 2      | Optional                                                                                                    |
|        | Search for course within a specific module by filling<br>'behoortbijmodule', e.g. B-AM-MOD01 (module 1<br>of the bachelor Applied Mathematics) |

# 9.2.81 - Courses at another institution

### Goal

This report shows the courses a student has done at another institution. Can be done per student and per student group.

### Selection:

| Search                                                                                            | Standard selection (Faculty) 🗸 (i                                                                                           | Number | Description of filters                                                                                                    |
|---------------------------------------------------------------------------------------------------|----------------------------------------------------------------------------------------------------|--------|----------------------------------------------------------------------------------------------------|
| Personal details<br>Student number<br>Initials<br>Surname without letter<br>accent<br>* Deceased? | ■ v 21<br>■ v 22<br>■ v 22<br>■ v 22<br>■ v 22<br>23<br>23<br>23<br>23<br>23<br>23<br>23<br>23<br>23<br>23<br>23<br>23<br>2 | 1      | Fill in a specific student number, or if his/her<br>student number is not known, use other filters<br>Tip: Use to enter or paste multiple student<br>numbers |
| Student group Student group CLEAR                                                                 | MAINTENANCE V Advanced search Run                                                                                           | 2      | If you want to use a specific student group, use<br>this filter.<br>Tip: Use to enter or paste multiple student<br>groups                                    |

# 9.2.87 - Transcript of records (dossieroverzicht)

### Goal

Detailed information of all results and credit points a student has obtained for tests, courses and courses at another institution.

### Selection:

| saich                                                                                                    | Stan                                                                                                    | daard selectie (Faculty)      | ×           |
|----------------------------------------------------------------------------------------------------|----------------------------------------------------------------------------------------------------|-------------------------------|-------------|
| ersonal details                                                                                                    |                                                                                                    |                               |             |
| Student number                                                                                                    | = v                                                                                                    |                               |             |
| Initials                                                                                                    | = v                                                                                                    |                               |             |
| Surname without letter<br>accent                                                                                                    | = v                                                                                                    |                               |             |
| * Deceased?                                                                                                    | = ~                                                                                                    | No                            | ~           |
|                                                                                                    |                                                                                                    |                               |             |
| eport options                                                                                                    |                                                                                                    |                               |             |
| * Printing partial grades?                                                                                                    | = ~                                                                                                    | Yes                           | ~           |
| <ul> <li><b>*</b> Printing partial grades?</li> <li>* Printing not obtained tests?</li> </ul>                                                                         | = v<br>= v                                                                                                    | Yes                           | ~<br>~      |
| Port options  Printing partial grades?  Printing not obtained tests?  Only include contributing test grades?                                                          | = v<br>= v<br>= v                                                                                                    | Yes           No           No | ><br>><br>> |
| port options  * Printing partial grades?  Printing not obtained tests?  * Only include contributing test grades?  * Print only sufficient final grades?               | = v<br>= v<br>= v                                                                                                    | Yés<br>No<br>No               | *<br>*<br>* |
| Port options * Printing partial grades? * Printing not obtained tests? * Only include contributing test grades? * Print only sufficient final grades? Print category? | =         v           =         v           =         v           =         v           =         v           =         v | Yes                           | *<br>*<br>* |

| Number | Description of filters                              |
|--------|-----------------------------------------------------|
| 1      | Fill in a specific student number, or if his/her    |
|        | Tip: Use to enter or paste multiple student numbers |
| 2      | If needed, you can specify which information        |
| 1      |                                                     |

# 9.2.88 – Current results per course (geldende resultaten per cursus)

Goal

The report shows an overview of the results per course for a specific academic year.

#### Selection: Standard selection

| Search                            |               | Results per course (Faculty) V |
|-----------------------------------|---------------|--------------------------------|
| Course                            |               | 0                              |
| Course                            | = ~           |                                |
| Academic year                     | = ~           | 2021                           |
| Block                             |               | 2                              |
| Starting block                    | = ~           |                                |
| Student                           |               |                                |
| Deceased?                         | = ~           | No v 😣                         |
| Report options                    |               | 3                              |
| Print students with<br>exemption? | = v           | No v 😣                         |
| Print partial results?            | = ~           | Yes 🗸 😵                        |
| Print student names?              | = ~           | Yes 🗸 😒                        |
| ? CLEAR                           | MAINTENANCE - | Advanced search Run            |

| Number | Description of filters                             |
|--------|----------------------------------------------------|
| 1      | Fill in a specific course code. The current        |
|        | academic year is select by default                 |
|        | Tip: Use 📧 to enter or paste multiple course codes |
| 2      | Optional:                                          |
|        | If a course is given twice a year, you can specify |
|        | the starting block.                                |
| 3      | If needed, you can specify which information       |
|        | you want to show on your report.                   |

## 9.2.91 - Test resits

### Goal

This report shows an overview of all the insufficient test results.

#### Selection: Standard selection

| Search                  |      | Standaard selectie (Fa | aculty) 🗸 🗸 |
|-------------------------|------|------------------------|-------------|
| Course                  |      |                        |             |
| * Course                | =    | ~                      | Q III       |
| * Academic year         | =    | ✓ 2021                 |             |
| Test                    |      |                        |             |
| Test                    | -    | ×                      |             |
| Student - Degree progra | amme |                        |             |
| Degree programme        | =    | ×                      | 0           |
|                         |      |                        |             |

| Number | Description of filters                             |
|--------|----------------------------------------------------|
| 1      | Fill in a specific course code.                    |
|        | Tip: Use 📴 to enter or paste multiple course codes |
|        | The current academic year is select by default     |
| 2      | Optional                                           |
|        | Fill in a specific test.                           |
| 3      | Optional                                           |
|        | Select students from a specific degree             |
|        | programme (e.g. B-PSY).                            |

# 9.2.92 – Test results per course

### Goal

This report can create an overview of the test results per course, test and opportunity.

### Selection: Test results per course

| Jouren                                                                                                    |                | Test results per course (Faculty) v                                                                                                 |
|----------------------------------------------------------------------------------------------------|----------------|----------------------------------------------------------------------------------------------------|
| Course                                                                                                    |                |                                                                                                    |
| Course                                                                                                    | = ~            |                                                                                                    |
| Academic year                                                                                                    | = v            | 2021                                                                                                    |
| Additional information                                                                                                    |                |                                                                                                    |
| MODULE -<br>BEHOORTBUMODULE                                                                                                    | = v            | Q                                                                                                    |
| Test                                                                                                    |                |                                                                                                    |
| Test                                                                                                    | = ~            | Q                                                                                                    |
|                                                                                                    |                |                                                                                                    |
| Opportunity                                                                                                    | = v            |                                                                                                    |
| Opportunity<br>Student                                                                                                    | = v            |                                                                                                    |
| Opportunity<br>Student<br>Deceased?                                                                                                    | = v            | No v                                                                                                    |
| Opportunity<br>Student<br>Deceased?<br>Report options                                                                                                    | = v            | No ~                                                                                                    |
| Opportunity<br>Student<br>Deceased?<br>Report options<br>Print course information?                                                                                              | = v<br>= v     | No V                                                                                                    |
| Opportunity<br>Student<br>Deceased?<br>Report options<br>Print course information?<br>Print students with<br>exemption?                                                         | = ~ ~<br>= ~ ~ | No         >           Yes         >           No         >                                                                         |
| Opportunity<br>Student<br>Deceased?<br>Report options<br>Print caruse information?<br>Print students with<br>exemption?<br>Print credits and lecturer?                          | =              | No         >           Yes         >           No         >           Yes         >                                                 |
| Opportunity<br>Student<br>Deceased?<br>Report options<br>Print course information?<br>Print students with<br>exemption?<br>Print credits and lecturer?<br>Print new of students |                | No         >           Yes         >           No         >           Yes         >           Yes         >           Yes         > |

| Number | Description of filters                             |
|--------|----------------------------------------------------|
| 1      | Fill in a specific course code.                    |
|        | Tip: Use 📴 to enter or paste multiple course codes |
|        | The current academic year is select by default     |
| 2      | Optional                                           |
|        | Search for course within a specific module by      |
|        | filling 'behoortbijmodule', e.g. B-AM-MOD01        |
|        | (module 1 of the bachelor Applied                  |
|        | Mathematics)                                       |
| 3      | Optional                                           |
|        | Fill in a specific test or test opportunity        |
| 4      | If needed, you can specify which information       |
|        | you want to show on your report.                   |

# 9.3.11 – To follow education

### Goal

This report can create an overview per course of which students this course need to complete, according their study programme.

| Search                            |     | To follow education (Faculty) 🗸 🪺 |
|-----------------------------------|-----|-----------------------------------|
| Course                            |     | 0                                 |
| Course                            | = ~ | Q = 8                             |
| Course Type                       | ◇ ∨ | DUMMY Q 8                         |
| Additional information            |     | 2                                 |
| MODULE -<br>BEHOORTBIJMODULE      | = ~ |                                   |
| MODULE -<br>BEHOORTBIJMINOR       | = ~ |                                   |
| Student - Degree                  |     | 3                                 |
| Study programme                   | = ~ |                                   |
| Report options                    |     | 4                                 |
| Print students                    | = ~ | Yes 🗸 😪                           |
| Show only own courses?            | = ~ | No 🗸 😵                            |
| Reference date                    | = ~ | 27-03-2025                        |
| Limit courses to academic<br>year | = ~ |                                   |
| Limit courses to                  | = ~ | ✓ 8                               |
|                                   |     | Advanced search Run               |
|                                   |     |                                   |

| Number | Description of filters                          |
|--------|-------------------------------------------------|
| 1      | Fill in a specific course code.                 |
|        | codes                                           |
|        | The current academic year is select by default. |
| 2      | Optional                                        |
|        | Search for course within a specific module by   |
|        | filling 'behoortbijmodule', e.g. B-AM-MOD01     |
|        | (module 1 of the bachelor Applied               |
|        | Mathematics)                                    |
| 3      | Optional                                        |
|        | Fill in a study programme (e.g. CSE-B-20 –      |
|        | curriculum of the B-CSE started academic year   |
|        | 2020).                                          |
|        | The study programme contains the curriculum     |
|        | of a student.                                   |
| 4      | If needed, you can specify which information    |
|        | you want to show on your report.                |

#### Selection: To follow education

# 9.3.15 - Study progress overview

### Goal

This report shows an overview of all the results a student has obtained for his/her study programme.

#### Selection:

| Search                                | Sta           | indard selection (Faculty) 🗸 🧃 |
|---------------------------------------|---------------|--------------------------------|
|                                       |               |                                |
| Personal details                      |               | 1                              |
| Student number                        | = ~           |                                |
| Initials                              | = ~           |                                |
| Surname without letter<br>accent      | = v           |                                |
| Deceased?                             | = V           | No 🗸 😒                         |
| Student group                         |               | 2                              |
| Student group                         | = ~           |                                |
| Registration degree program           | ime           | 3                              |
| Academic year                         | = ~           | 2021                           |
| Start date                            | <= ~          | 06-01-2022                     |
| End date                              | >= v          | 06-01-2022                     |
| Active code degree<br>programme       | = ~           |                                |
| Report options                        |               | 4                              |
| Print subject?                        | = ~           | No                             |
| Print tests?                          | = ~           | No × 🕄                         |
| Only print contributing tests?        | = ~           | No v 😣                         |
| Print courses still to be<br>achieved | = v           | Yes 🗸 🕄                        |
| Print achieved courses?               | = ~           | Yes 🗸 😵                        |
| Print Replacement Rules?              | = ~           | No 🗸 🛞                         |
| Print individual<br>arrangements?     | = v           | No v 🕄                         |
| Print credits per period?             | = ~           | No 🗸 😣                         |
| Print other grades?                   | = ~           | Yes 🗸 😵                        |
| Print average grade?                  | = ~           | Yes 🗸 😵                        |
| Print GPA?                            | = ~           | No 🗸 😒                         |
| Only print final grades?              | = ~           | No 🗸 🕄                         |
| Print Reason approval?                | = ~           | No × 😒                         |
|                                       |               |                                |
| CLEAR                                 | MAINTENANCE - | Advanced search Run            |

| Number | Description of filters                                                                                       |
|--------|----------------------------------------------------------------------------------------------------|
| 1      | Fill in a specific student number, or if his/her student number is not known, use other filters              |
|        | Tip: Use used to enter or paste multiple student numbers                                                     |
| 2      | If you want to use a specific student group, use this filter.<br>Tip: Use to enter or paste multiple student |
| 3      | These filters are used to select 'active' students                                                           |
| 4      | If needed, you can specify which information you want to show on your report.                                |

# 9.3.16 - Meeting List Examination

### Goal

This report shows a list of students within an study programme, including the number of required credits and the number of obtained credits for the study programme.

### Selection:

| Gearch                                    |              | Standaard selectie (Faculty) v (i |         |  |
|-------------------------------------------|--------------|-----------------------------------|---------|--|
| Personal details                          |              |                                   | 1       |  |
| Student number                            | =            | ×                                 | E 8     |  |
| * Deceased?                               | =            | ~                                 | No      |  |
| Student group                             |              |                                   | 2       |  |
| Student group                             | =            | ~                                 | Q = 8   |  |
| Degree programme                          |              |                                   | 3       |  |
| Degree programme                          | =            | ~                                 | Q 8     |  |
| Cohort                                    | =            | ~                                 |         |  |
| Student active?                           | =            | ×                                 | Yes 🗸 🗸 |  |
| Progress                                  |              |                                   | 4       |  |
| Study programme                           | is not empty | ~                                 |         |  |
| Number of credits achieved<br>(programme) | <            | ~                                 |         |  |
| Report options                            |              |                                   | 5       |  |
| * Always print date last<br>grade?        | =            | ~                                 | No v    |  |
| Print date of postponed<br>graduation?    | =            | ×                                 | No v 8  |  |
| * Print credits abroad?                   | =            | ~                                 | No v    |  |
| * Print graduation request?               | =            | ×                                 | No v    |  |
| t Drint average grade?                    | =            | ~                                 | No v    |  |

| Number | Description of filters                                |
|--------|-------------------------------------------------------|
| 1      | Fill in a specific student number, or if his/her      |
|        | student number is not known, use other filters        |
|        | Tip: Use 📧 to enter or paste multiple student numbers |
| 2      | If you want to use a specific student group, use      |
|        | this filter.                                          |
|        | Tip: Use 📧 to enter or paste multiple student groups  |
| 3      | Fill in a degree programme (e.g. B-AT) and            |
|        | cohort (the academic year a student started the       |
|        | degree programme)                                     |
|        | Tip: Use to see a list of degree programmes           |
| 4      | The study programme contains the curriculum           |
|        | of a student.                                         |
| 5      | If needed, you can specify which information          |
|        | you want to show on your report.                      |

# 9.3.19 – Yet to complete tests

#### Goal

This report can create an overview of which students still need to complete one or more tests, according their study programme.

| Search                            |            |   | Yet to complete tests (Faculty) V |
|-----------------------------------|------------|---|-----------------------------------|
| Course                            |            |   | (                                 |
| Course                            | =          | ~ | Q = 0                             |
| Course Type                       | $\diamond$ | ~ | DUMMY Q                           |
| Additional information            |            |   | 6                                 |
| MODULE -<br>BEHOORTBIJMODULE      | =          | ~ | Q                                 |
| MODULE -<br>BEHOORTBIJMINOR       | =          | ~ | Q 6                               |
| Student - Degree                  |            |   |                                   |
| Study programme                   | =          | ~ |                                   |
| Report options                    |            |   |                                   |
| Print students                    | =          | ~ | Yes 🗸                             |
| Show only own courses?            | =          | ~ | No V                              |
| Reference date                    | =          | ~ | 27-03-2025                        |
| Limit courses to academic<br>year | =          | ~ |                                   |
| Limit courses to                  | =          | ~ |                                   |
| (?) CLEAR                         | MAINTENA   |   | Advanced search Run               |

| Number | Description of filters                                                                                                    |
|--------|----------------------------------------------------------------------------------------------------|
| 1      | Fill in a specific course code.<br>Tip: Use to enter or paste multiple course<br>codes                                                                                            |
|        | The current academic year is select by default.                                                                                                    |
| 2      | Optional<br>Search for course within a specific module by<br>filling 'behoortbijmodule', e.g. B-AM-MOD01<br>(module 1 of the bachelor Applied<br>Mathematics)                     |
| 3      | Optional<br>Fill in a study programme (e.g. CSE-B-20 –<br>curriculum of the B-CSE started academic year<br>2020).<br>The study programme contains the curriculum<br>of a student. |
| 4      | If needed, you can specify which information you want to show on your report.                                                                                                    |

# 9.3.20 - Graduated students

### Goal

This report shows information about the students who have graduated for a certain Bachelor of Master. It's possible to search for a single student, per student group or by degree programme.

| Selection: |  |
|------------|--|
|------------|--|

|        | Standard selection (Faculty) 🗸 🚺 |
|--------|----------------------------------|
|        |                                  |
| = v    |                                  |
| = ~    |                                  |
| = v    | 6                                |
| = ~ No | v v                              |
|        | 2                                |
| = v    | Q 77 8                           |
|        | 3                                |
| = v    | Q 8                              |
| = ~    | 6                                |
|        | 4                                |
| = v    | Q 8                              |
|        |                                  |
|        |                                  |

| Number | Description of filters                                                                                                    |
|--------|----------------------------------------------------------------------------------------------------|
| 1      | Fill in a specific student number, or if his/her<br>student number is not known, use other filters<br>Tip: Use to enter or paste multiple student<br>numbers         |
| 2      | If you want to use a specific student group, use<br>this filter.<br>Tip: Use to enter or paste multiple student<br>groups                                            |
| 3      | Fill in a degree programme (e.g. B-AT) and<br>cohort (the academic year a student started the<br>degree programme)<br>Tip: Use to see a list of degree<br>programmes |
| 4      | Tip: Use to see a list of existing degrees                                                                                                    |

# 9.3.55 - Students List (Binding Study Advice)

### Goal

This report can be used to gain insight for a specific group of students in combination with the obtained binding study advice (e.g. deferred advice).

### Selection: Standard selection

| SA                                                         |   |   |            |
|------------------------------------------------------------|---|---|------------|
| Degree programme                                           | = | ~ | Q 8        |
| Academic year                                              | = | ~ | C          |
| Advice type                                                | = | ~ | 9          |
| tudent - Advice                                            |   |   | 2          |
| Advice                                                     | = | ~ | 9.0        |
| Positive / negative /<br>prolonged?                        | = | ~ | <b>~</b> € |
| eport options                                              |   |   | 3          |
| Print Detail requirements<br>study programme<br>component? | = | ~ | ~ 6        |

| Number | Description of filters                          |
|--------|-------------------------------------------------|
| 1      | Fill in the degree programme and academic year  |
|        | of a binding study advice. You also can specify |
|        | the moment of recommendation (e.g. first        |
|        | recommendation, second recommendation or        |
|        | binding advice).                                |
| 2      | Optional                                        |
|        |                                                 |
|        | Select a specific group of students, based on   |
|        | their binding study advice.                     |
| 3      | If needed, you can specify which information    |
|        | you want to show on your report.                |
|        |                                                 |

### Selection: Drop outs (first year)

|   |             | Drop outs (first year) (Faculty) 🗸 |
|---|-------------|------------------------------------|
|   |             |                                    |
| = | ~           | Q (                                |
| = | ~           | e                                  |
| = | ✓ EI        | ND Qr                              |
| = | v S         | Q                                  |
|   |             |                                    |
| = | ▼ No        | • v                                |
|   | •<br>•<br>• |                                    |

| Number | Description of filters                                                        |
|--------|-------------------------------------------------------------------------------|
| 1      | Fill in the degree programme and academic year<br>of a binding study advice.  |
| 2      | The 'S' (staker / drop out) is selected as the final BSA recommendation.      |
| 3      | If needed, you can specify which information you want to show on your report. |

# 9.6.08 – Test performance

### Goal

This report gives you an overview of the statistical data per course, test, opportunity.

### Selection: Test performance

| ourse                                           |   |   |       |            |
|-------------------------------------------------|---|---|-------|------------|
|                                                 |   |   |       |            |
| Course                                          | = | ~ |       | Q = 0      |
| Academic year                                   | = | ~ | 2021  | C          |
| dditional information                           |   |   |       | 62         |
| MODULE -<br>BEHOORTBUMODULE                     | = | ~ |       | <u> </u>   |
| est                                             |   |   |       | 6          |
| Test                                            | = | ~ |       |            |
| teport options                                  |   |   |       |            |
| Print indicators?                               | = | ~ | Yes   | ~ C        |
| Print success rate chart?                       | = | ~ | Yes   | <b>v</b> 6 |
| Print frequency chart?                          | - | ~ | Yes   | × 6        |
| Calculate statistics for<br>results with status | = | ~ | Final | <b>~</b> 6 |

| Number | Description of filters                                                                                                    |
|--------|----------------------------------------------------------------------------------------------------|
| 1      | Fill in a specific course code.<br>Tip: Use to enter or paste multiple course codes.                                                                          |
|        | The current academic year is select by default                                                                                                    |
| 2      | Optional<br>Search for course within a specific module by<br>filling 'behoortbijmodule', e.g. B-AM-MOD01<br>(module 1 of the bachelor Applied<br>Mathematics) |
| 3      | Fill in a specific test                                                                                                    |
| 4      | If needed, you can specify which information you want to show on your report.                                                                                 |